# Conception de Sites Web Interactifs : TD 5

Premier exercice avec une base de données MySQL

Une documentation de la création d'une base de données avec MySQL et EasyPHP et accessible sur (http://www.labri.fr/~preuter/cswd2010/mysql3.pdf).

# Exercice 5.1 Environnement de travail

1. Démarrer sous WINDOWS et mettez vous dans des conditions de travail habituel (Notepad++, EasyPhp).

# Exercice 5.2 Formulaire et récupération des valeurs renseignées

Dans cet exercice, vous allez établir un formulaire qui permet laisser un message dans un livre d'or :

1. Ouvrir Notepad++ et créer le fichier suivant :

### $cswd \td5 \entrer.php$

2. Dans ce fichier, créer un document XHTML qui contient un formulaire et qui permet de rajouter un enregistement dans le livre d'or (un champ texte s'appelant nom pour le nom de l'utilisateur et une zone de texte qui s'appelle texte pour le commentaire), et qui renvoie à la page sauver.php avec la méthode GET.

3. Créer une nouvelle page sauver.php dans ce même dossier td5. Dans cette page, affecter les variables **\$nom** et **\$texte** avec les valeurs qui étaient renseigné dans le formulaire. Ensuite, afficher le contenu de ces deux variables.

Exercice 5.3 Création d'une base de données MySQL

Pour cet exercice, regarder le support du cours (http://www.labri.fr/~ preuter/cswd2010/mysql3.pdf). 1. Créer une base de données MySQL qui s'appelle base\_cswd.

Exercice 5.4 Création d'une table dans une base de données MySQL

1. Créer une nouvelle table livreor dans la base de données base\_cswd avec un champs INT qui s'appelle id avec les attributs clé primaire ainsi que "auto-increment", un champs TEXT qui s'appelle nom, et un autre champs TEXT qui s'appelle texte, ainsi qu('un champs DATETIME qui s'appelle date.

#### Exercice 5.5 Fichier à inclure

Par la suite, toutes les pages qui utilisent la base de données MySQL doivent se connecter à la base de données et sélectionner la base de données **base\_cswd** :

```
<?php
$dbhost="localhost";
$dbuser="root";
$dbpassword="";
$dbname="base_cswd";
$dblink=mysql_connect($dbhost,$dbuser,$dbpassword);
$db_cswd=mysql_select_db($dbname,$dblink);
function qdb($sql)
{
    $resultat = mysql_query($sql);
    if (mysql_errno())
    {
       echo "MySQL error ".mysql_errno()." : ".mysql_error()."\n<br>";
       echo "Requête MySQL : ".$sql."\n<br>";
       die;
    }
    return $resultat;
}
?>
```

1. Sauvegarder ces instructions PHP dans un fichier connect\_db.php.

2. Par la suite, tous les fichiers qui utilisent votre base de données, utiliséront le fichier connect\_db.php en l'incluant en tout début de page avec

<?php require\_once("connect\_db.php"); ?>

Par conséquence, rajouter cette instruction en tout début des fichiers entrer.php et sauver.php.

#### Exercice 5.6 Livres d'or

Dans cet exercice, nous allons modifier la page sauver.php pour qu'il enregistre le message dans la table livreor dans la base de données base\_cswd. Pour cela, créer la requête suivante :

```
<?php
// exécuter une requête MySQL
$sql = "INSERT INTO livreor ( id , nom , texte, date )
VALUES ('', '".$_GET['nom']."', '".$_GET['texte']."', NOW()); ";
echo $sql;
$resultat = qdb($sql);
?>
```

1. Créer une page PHP livreor.php qui permet d'afficher tous les enregistrement d'un livre d'or. Pour la mise en forme, utilisez des tables. Un exemple d'afficher tous les enregistrement (sans la mise en forme) se trouve ci-dessous :

```
<?php
// exécuter une requete MySQL
$sql = "SELECT * FROM livreor;";
$resultat = qdb($sql);
// connaitre le nombre d'enregistrements
$nombre_resultats = mysql_num_rows($resultat);
// parcourir le tableau des enregistrements
while ($enregistrements = mysql_fetch_array($resultat))
{
      echo $enregistrements['nom'];
      echo $enregistrements['texte'];
};
};
</pre>
```

### Exercice 5.7 Site Web

Jusqu'à la prochaine séance, vous devriez créer votre propre espace WEB chez un hebergeur **gratuit** et qui supporte les fonctionnalités de **PHP** et **MySQL**. Des exemples sont IFrance, mais les publicités sans très dérangeants, donc il vaut mieux trouver un autre sans publicité.

Vérifier tous vos fichiers XHTML et CSS avec les validators (pour les feuilles avec du code PHP, attention : passer par "afficher source" dans votre navigateur").

http://validator.w3.org/ http://jigsaw.w3.org/css-validator/